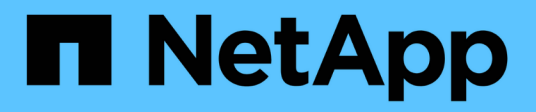

# **Migration von Workloads auf GCP/GCVE**

**NetApp Solutions** 

NetApp April 26, 2024

This PDF was generated from https://docs.netapp.com/de-de/netapp-solutions/ehc/gcp-migrate-vmware-hcx.html on April 26, 2024. Always check docs.netapp.com for the latest.

# Inhalt

| Migration von Workloads auf GCP/GCVE                                                          | . 1 |
|-----------------------------------------------------------------------------------------------|-----|
| Workloads mit VMware HCX - QuickStart Guide auf den NetApp Cloud Volume Service Datastore auf |     |
| der Google Cloud VMware Engine migrieren.                                                     | . 1 |
| VM-Migration zu NetApp Cloud Volume Service NFS-Datastore auf Google Cloud VMware Engine      |     |
| mithilfe der Veeam Replizierungsfunktion                                                      | 19  |
|                                                                                               |     |

# Migration von Workloads auf GCP/GCVE

# Workloads mit VMware HCX - QuickStart Guide auf den NetApp Cloud Volume Service Datastore auf der Google Cloud VMware Engine migrieren

Autor(en): NetApp Solutions Engineering

# Übersicht: Migration von Virtual Machines mit VMware HCX, NetApp Cloud Volume Service Datastores und Google Cloud VMware Engine (GCVE)

Eine der gängigsten Anwendungsfälle für die Google Cloud VMware Engine und einen Cloud Volume Service-Datastore ist die Migration von VMware Workloads. VMware HCX ist eine bevorzugte Option und bietet verschiedene Migrationsmechanismen zum Verschieben von On-Premises-Virtual Machines (VMs) und deren Daten in NFS-Datastores des Cloud Volume Service.

VMware HCX ist primär eine Migrationsplattform, die entwickelt wurde, um die Migration von Applikationen, die Ausbalancierung von Workloads und sogar Business Continuity Cloud-übergreifend zu vereinfachen. Dies ist Teil von Google Cloud VMware Engine Private Cloud und bietet zahlreiche Möglichkeiten zur Migration von Workloads und kann für Disaster-Recovery-Vorgänge (DR) genutzt werden.

Dieses Dokument enthält eine Schritt-für-Schritt-Anleitung für die Bereitstellung von Cloud Volume Service Datastore. Anschließend werden alle wichtigen Komponenten von VMware HCX heruntergeladen, implementiert und konfiguriert, einschließlich aller wichtigen Komponenten vor Ort und der Google Cloud VMware Engine Seite mit Interconnect, Netzwerkerweiterung und WAN-Optimierung für die Aktivierung verschiedener VM-Migrationsmechanismen.

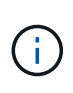

VMware HCX arbeitet mit jedem Datenspeichertyp zusammen, da die Migration auf VM-Ebene erfolgt. Daher eignet sich dieses Dokument für bestehende NetApp Kunden und andere Kunden, die den Cloud Volume Service mit der Google Cloud VMware Engine als kostengünstige VMware Cloud-Implementierung planen.

#### Allgemeine Schritte

Diese Liste enthält die grundlegenden Schritte, die zum Pairing und Migrieren der VMs zu HCX Cloud Manager auf der Google Cloud VMware Engine Seite von HCX Connector vor Ort erforderlich sind:

- 1. Bereiten Sie HCX über das Google VMware Engine Portal vor.
- 2. Laden Sie das Installationsprogramm für die HCX Connector Open Virtualization Appliance (OVA) im lokalen VMware vCenter Server herunter und implementieren Sie es.
- 3. HCX mit dem Lizenzschlüssel aktivieren.
- 4. Verbinden Sie den lokalen VMware HCX Connector mit der Google Cloud VMware Engine HCX Cloud Manager.
- 5. Sie konfigurieren das Netzwerkprofil, das Computing-Profil und das Service-Mesh.
- 6. (Optional) Sie können eine Netzwerkerweiterung vornehmen, um bei Migrationen eine erneute IP-Adresse zu vermeiden.
- 7. Validieren des Appliance-Status und Sicherstellen der Möglichkeit der Migration
- 8. Migration der VM-Workloads

#### Voraussetzungen

Bevor Sie beginnen, stellen Sie sicher, dass die folgenden Voraussetzungen erfüllt sind. Weitere Informationen finden Sie unter "Verlinken". Nachdem die Voraussetzungen, einschließlich Konnektivität, vorhanden sind, laden Sie den HCX-Lizenzschlüssel aus dem Google Cloud VMware Engine-Portal herunter. Nach dem Herunterladen des OVA-Installationsprogramms gehen Sie wie unten beschrieben mit der Installation vor.

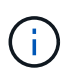

HCX Advanced ist die Standardoption und die VMware HCX Enterprise Edition ist auch über ein Support-Ticket erhältlich und wird ohne zusätzliche Kosten unterstützt. Siehe "Dieser Link"

- Verwenden Sie ein vorhandenes softwaredefiniertes Google Cloud VMware Engine Datacenter (SDDC) oder erstellen Sie mithilfe dieses Modells eine Private Cloud "Link von NetApp" Oder hier "Google-Link".
- Die Migration von VMs und zugehörigen Daten vom lokalen Datacenter mit VMware vSphere erfordert Netzwerkkonnektivität vom Datacenter zur SDDC-Umgebung. Vor der Migration von Workloads "Einrichten eines Cloud-VPN oder einer Cloud Interconnect-Verbindung" Zwischen der lokalen Umgebung und der jeweiligen Private Cloud verschieben.
- Der Netzwerkpfad von der lokalen VMware vCenter Server Umgebung zur privaten Cloud der Google Cloud VMware Engine muss die Migration von VMs mithilfe von vMotion unterstützen.
- Stellen Sie sicher, dass die erforderlichen "Firewall-Regeln und -Ports" Sind für vMotion Traffic zwischen dem lokalen vCenter Server und SDDC vCenter zulässig.
- Cloud Volume Service NFS-Volume sollte als Datastore in der Google Cloud VMware Engine gemountet werden. Befolgen Sie die in diesem Schritt beschriebenen Schritte "Verlinken" Cloud Volume Service-Datenspeicher an Google Cloud VMware Engines Hosts anhängen.

## Übergeordnete Architektur

Die Lab-Umgebung vor Ort für diese Validierung wurde zu Testzwecken über ein Cloud-VPN verbunden, das On-Premises-Konnektivität mit Google Cloud VPC ermöglicht.

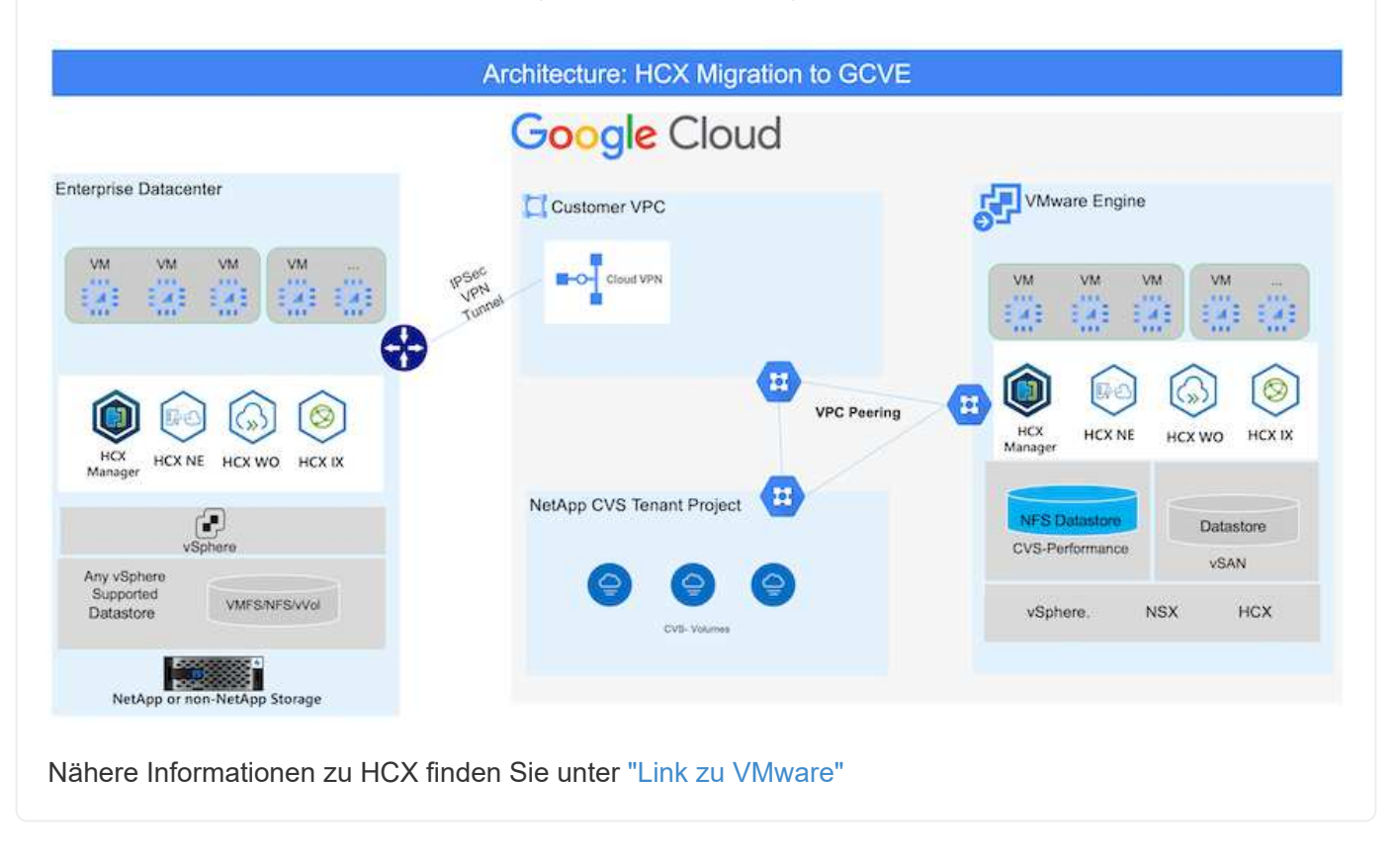

# Lösungsimplementierung

Führen Sie die folgenden Schritte aus, um die Implementierung dieser Lösung abzuschließen:

HCX Cloud Manager wird automatisch installiert, wenn Sie eine Private Cloud mit VMware Engine bereitstellen. Gehen Sie wie folgt vor, um die Standortpaarung vorzubereiten:

1. Melden Sie sich beim Google VMware Engine Portal an und melden Sie sich beim HCX Cloud Manager an.

Sie können sich bei der HCX Console anmelden, indem Sie auf den Link zur HCX-Version klicken

| Goog | le Cloud VMware Engine |                                                                                    |                                                                     | 0 4 8 4 8                                      |
|------|------------------------|------------------------------------------------------------------------------------|---------------------------------------------------------------------|------------------------------------------------|
|      | Resources              |                                                                                    |                                                                     |                                                |
| 123  | 🗧 gove ovs hw eu west3 |                                                                                    |                                                                     | QUALANICH VEPHERE CLIENT QUADD NODES           |
| 0    | SUMMARY CUSTURE        | SUBNETS ACTIVITY VEHICLE MANAGEMENT NETWORK                                        | ADVANCED VEHITOR SETTINGS ON CONTIGURATION                          |                                                |
| 9    |                        | Name<br>grantes (www.eenegt3                                                       | Status<br>• Operational                                             | Charters<br>t                                  |
| 2    | ~                      | Stratchard<br>No.                                                                  | Primary Location<br>surrops-mett3 + s-zone-a + VE Platement Group 1 | Secondary Sociation                            |
| G    | Basic toru             | Onul Monitoring 6                                                                  | Private Cloud DNS Servers ()<br>10.0.16.0, 10.0.16.9 Core           | vSphere/vSAN subnets CIDR range<br>100/16/0/24 |
|      |                        | IP Plan Version<br>1                                                               | vCenter login lintu.<br>Verv. Reset primoval                        | NSX T lingle info<br>View Reset account        |
|      | -ASA<br>Casadty        | Total nodes<br>3<br>Total storage capacity<br>52 a TIL Raw, 9 a TB Cache, Al-Flank | Tatal CPU capacity<br>308 come                                      | TeleFRAM<br>2304 GB                            |
|      | Technology Stack       | vljahere version<br>2062                                                           | NEX TEation<br>NEX Tedescod                                         | HCX Manager Claud version                      |

Oder klicken Sie unter der Registerkarte vSphere Management Network auf HCX FQDN.

|   | Resources                          |                            |                                              |                |                       |     |
|---|------------------------------------|----------------------------|----------------------------------------------|----------------|-----------------------|-----|
| 5 | ← gove-ovs-hw-eu-west3             |                            |                                              | & DUNCH VSPH   | ERECLIENT G ADD NO    | 065 |
| è | SUMMARY CLUSTERS SUBJECTS ACTIVITY | VERHERE MANAGEMENT NETWORK | ADVINCED VENTER SETTINGS DISC CONDICIDATION  |                |                       |     |
|   | die Drownland en CDV               | - 65                       |                                              |                | 11 Subscript Prove in | 9.  |
| P | Type                               | Verslas                    | © FQ0N                                       | <br>IP Address |                       |     |
|   | «Center Server Appliance           | 70.248272205               | reper 5790127450/fitzurger wertflawigner     | 10,0,16.6      |                       |     |
|   | NOR Manager                        |                            | mp 5804177458cltramprovent0.pm gmg           | 10.0.16.11     |                       |     |
|   | HDC                                |                            | hear 58042/1436-fit source went 7 pill going | 50-0.16.53     |                       |     |
|   | 102                                | 70.2.18836573              | and 57830.7745bc07aurope went3.pve.goog      | 20.0.16.15     |                       |     |
|   | ESE                                | 7.0.2.15854573             | epsi 71544.17455c/faurope-went3.pvi.goog     | 500.54.59      |                       |     |
|   | (0)                                | 70.2.55856572              | and 57902/745bcffaurope-west3ges.goog        | 20/03/63/6     |                       |     |
|   | DNS.Server.2                       |                            | vs2 87900/7458ottwarope-weich.gve.greg       | \$2.0.34.¥     |                       |     |
|   | DNS Server 1                       | -                          | red-57899/7453sdf.numpe-west8.gvn.gvng       | 20.0.34.8      |                       |     |

- 2. Gehen Sie in HCX Cloud Manager zu **Administration > System Updates**.
- 3. Klicken Sie auf **Download-Link anfordern** und laden Sie die OVA-Datei herunter.

| O Davboard     Ministructure     O Site Haring     A Microannel     Echanoper Analytics     Services     Compute     Network Detension     Kyapacon | System Updates Har your remote data tenser # 460x011 DownLOAD U Local MCX Decknow immacts | with Vinture PCN           |                       |           |                |                         |                                |                    |
|----------------------------------------------------------------------------------------------------|-------------------------------------------------------------------------------------------|----------------------------|-----------------------|-----------|----------------|-------------------------|--------------------------------|--------------------|
| <ul> <li>Administration</li> </ul>                                                                                                    | Current Version                                                                           | Ryslem Name                | *                     | 1 March 1 | Summi Tape - P | All Version             | + VEVeran                      | · Cres To Dates    |
| ich Trockleshooting<br>Trockleshooting<br>R Audit Logs<br>(* Activity Logs                                                                          | O # 4520                                                                                  | nce 5604277458clth europe- | menta por goog claust | Ø         | HERDoot        | ana a picelinio matavos | 7.0.3 10277229                 | Di<br>Namur et son |
| © Dice<br>© Support                                                                                                    | Remote HCX                                                                                |                            |                       |           |                |                         |                                |                    |
|                                                                                                    | Cartwell Version                                                                          | Equilation Hawton          | T Baba                | New 1     |                | Symmetry Types          | <ul> <li>Geory Yest</li> </ul> | Datesti            |
|                                                                                                    | 4520                                                                                      | HOLETE                     |                       | Ø         |                | HCX Contractor          |                                | C.                 |
|                                                                                                    |                                                                                           |                            |                       |           |                |                         |                                |                    |

4. Aktualisieren Sie HCX Cloud Manager auf die neueste Version, die über die Benutzeroberfläche von HCX Cloud Manager verfügbar ist.

### Schritt 2: Stellen Sie das Installationsprogramm OVA im lokalen vCenter Server bereit

Damit der On-Premises Connector eine Verbindung zum HCX Manager in der Google Cloud VMware Engine herstellen kann, müssen die entsprechenden Firewall-Ports in der On-Premises-Umgebung geöffnet sein.

So laden Sie den HCX Connector auf dem lokalen vCenter Server herunter und installieren ihn:

- 1. Laden Sie die ova von der HCX-Konsole auf Google Cloud VMware Engine wie im vorherigen Schritt angegeben herunter.
- 2. Nachdem die OVA heruntergeladen wurde, stellen Sie sie in der lokalen VMware vSphere Umgebung mithilfe der Option **Deploy OVF Template** bereit.

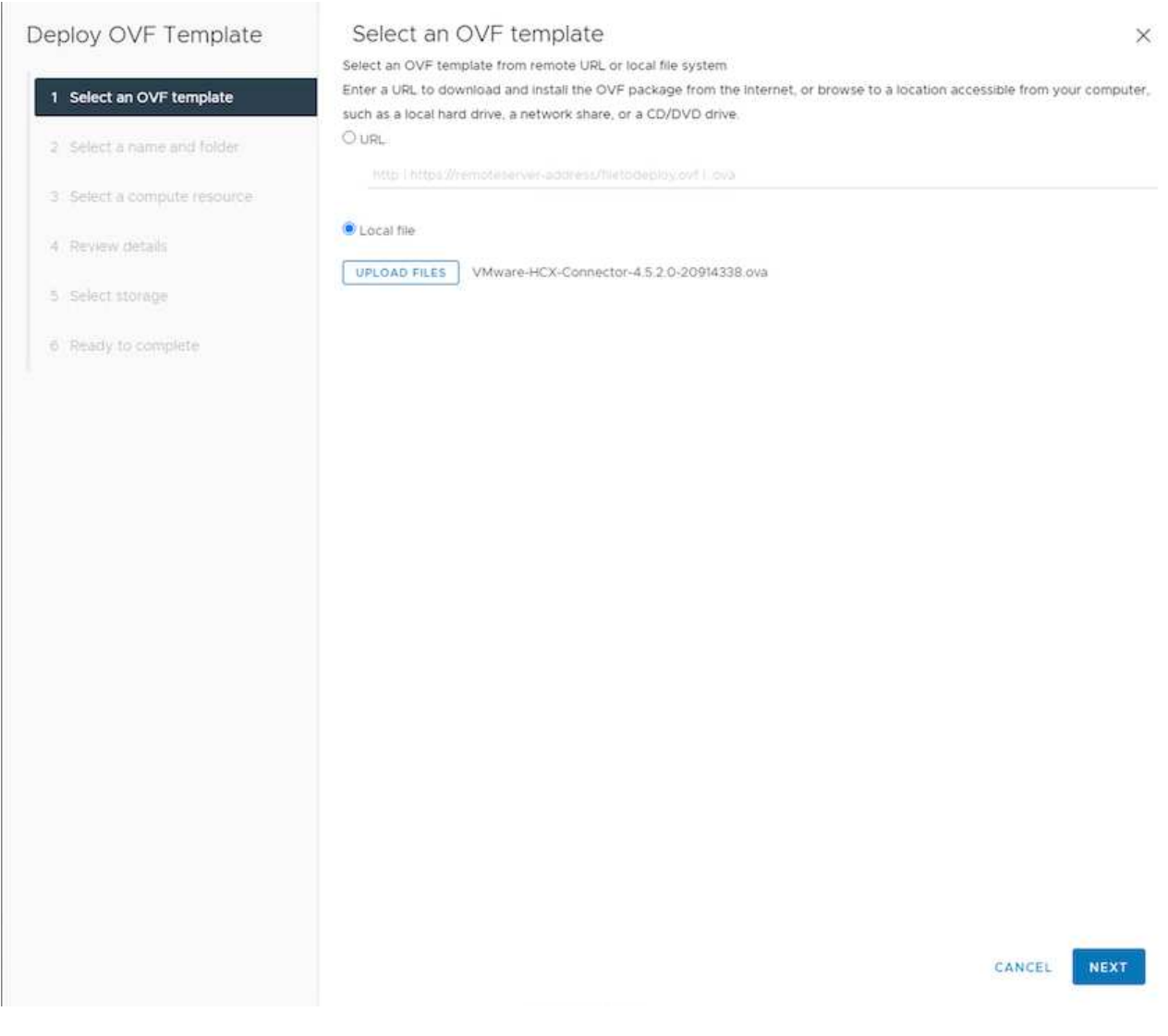

3. Geben Sie alle erforderlichen Informationen für die OVA-Bereitstellung ein, klicken Sie auf **Weiter** und klicken Sie dann auf **Fertig stellen**, um die OVA des VMware HCX-Connectors bereitzustellen.

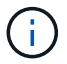

Schalten Sie die virtuelle Appliance manuell ein.

Eine Schritt-für-Schritt-Anleitung finden Sie im "VMware HCX-Benutzerhandbuch".

Nachdem Sie den VMware HCX Connector OVA vor Ort bereitgestellt und das Gerät gestartet haben, führen Sie die folgenden Schritte aus, um den HCX Connector zu aktivieren. Generieren Sie den Lizenzschlüssel aus dem Google Cloud VMware Engine Portal und aktivieren Sie ihn im VMware HCX Manager.

1. Klicken Sie im VMware Engine-Portal auf Ressourcen, wählen Sie die Private Cloud und Klicken Sie auf das Download-Symbol unter HCX Manager Cloud Version

| Resources              |                                                                |                                                                     |                                                 |
|------------------------|----------------------------------------------------------------|---------------------------------------------------------------------|-------------------------------------------------|
| e gove ove hw eu west3 |                                                                |                                                                     | SELAUNICH VERMERE CUENT SE ADD N                |
| SUMMARY CUSTURS        | SUBNETS ACTIVITY VEHICLE MANAGEMENT NETWO                      | IN ADVANCED VOINTOF SETTINGE DAS CONFIGURATION                      |                                                 |
|                        | Name<br>growtow two two tests                                  | Status<br>• Operational                                             | Chatters<br>1                                   |
| Ś                      | Stretched<br>No                                                | Primary Location<br>surger-meets > s-stone-a - VT Platement Group 1 | Sevendary Location                              |
| Basic forts            | Cloud Monitoring 0                                             | Private Cloud DNS Servers ()<br>10.0.16.0, 10.0.16.9 Care           | vSphere/vSAN subnets CIDR range<br>10.0.16.0/24 |
|                        | IP Plan Version<br>1                                           | vCenterlogisitelu<br>View Rest prospect                             | NSX Taige info<br>New Rent periori              |
|                        | Total nodes                                                    | Tetal CPU capacity<br>100 come                                      | Total RAM<br>2004 CB                            |
| - Arian Casarday       | Total storage capacity<br>57.4 TB Raw, 9.4 TB Cache, All Flash |                                                                     | (223) (2020) I                                  |
|                        | vSphera version<br>2.0x2                                       | NEX-T Edition<br>NEX-T Advanced                                     | HCX Manager Claud version<br>422 C              |

Öffnen Sie die heruntergeladene Datei und kopieren Sie die Zeichenfolge für den Lizenzschlüssel.

2. Melden Sie sich beim lokalen VMware HCX Manager unter an "https://hcxmanagerIP:9443" Administratordaten werden verwendet.

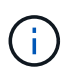

Verwenden Sie die hcxmanagerIP und das Passwort, das während der OVA-Bereitstellung definiert wurde.

3. Geben Sie in der Lizenzierung den aus Schritt 3 kopierten Schlüssel ein und klicken Sie auf **Aktivieren**.

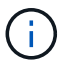

Der HCX-Connector sollte über einen Internetzugang verfügen.

- 4. Geben Sie unter **Datacenter Location** den nächstgelegenen Standort für die Installation des VMware HCX Managers vor Ort an. Klicken Sie Auf **Weiter**.
- 5. Aktualisieren Sie unter Systemname den Namen und klicken Sie auf Weiter.
- 6. Klicken Sie Auf Ja, Weiter.
- Geben Sie unter Connect Your vCenter den vollständig qualifizierten Domänennamen (FQDN) oder die IP-Adresse des vCenter Servers und die entsprechenden Anmeldeinformationen an und klicken Sie auf Continue.

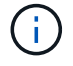

Verwenden Sie den FQDN, um Verbindungsprobleme später zu vermeiden.

 Geben Sie unter SSO/PSC konfigurieren den (PSC) FQDN oder die IP-Adresse des Plattform-Services-Controllers an und klicken Sie auf Weiter.

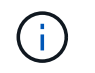

Geben Sie für Embedded PSC den VMware vCenter Server FQDN oder die IP-Adresse ein.

- 9. Überprüfen Sie, ob die eingegebenen Informationen korrekt sind, und klicken Sie auf Neustart.
- 10. Nach dem Neustart der Dienste wird vCenter Server auf der angezeigten Seite grün angezeigt. Sowohl vCenter Server als auch SSO müssen über die entsprechenden Konfigurationsparameter verfügen, die mit der vorherigen Seite übereinstimmen sollten.

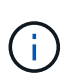

Dieser Vorgang dauert etwa 10 bis 20 Minuten, und das Plug-in wird dem vCenter Server hinzugefügt.

| HCX-RTP<br>IP Address:               | 172.21.254.155                                                           |                                          | ()  | CPU<br>Used 552 MHZ                            | Free 1543 MHZ<br>Capacity 2095 MHZ                            | 26%            |
|--------------------------------------|--------------------------------------------------------------------------|------------------------------------------|-----|------------------------------------------------|---------------------------------------------------------------|----------------|
| Version:<br>Uptime:<br>Current Time: | 4.5.2.0<br>13 days, 21 hours, 6 minutes<br>Thursday, 16 February 2023 05 | :59:00 PM UTC                            | 0   | Memory<br>Used 9535 MB<br>Storage<br>Used 7.76 | Free 2472 MB<br>Capacity 12008 MB<br>Free 760<br>Capacity 840 | 79%<br>3<br>9% |
| NSX                                  |                                                                          | vCenter<br>https://a300-vcsa01.ehcdc.com | • h | SO<br>ttps://a300-vcsa01.ehcdc                 | .com                                                          |                |
| MANAGE                               |                                                                          | MANAGE                                   |     | ANAGE                                          |                                                               |                |

# Schritt 4: Verbinden Sie den VMware HCX Connector vor Ort mit der Google Cloud VMware Engine HCX Cloud Manager

Nachdem HCX Connector im lokalen vCenter bereitgestellt und konfiguriert wurde, stellen Sie eine Verbindung zum Cloud Manager her, indem Sie die Paarung hinzufügen. Gehen Sie wie folgt vor, um die Standortpaarung zu konfigurieren:

1. Um ein Standortpaar zwischen der lokalen vCenter Umgebung und der Google Cloud VMware Engine SDDC zu erstellen, melden Sie sich beim lokalen vCenter Server an und greifen Sie auf das neue HCX vSphere Web Client Plug-in zu.

| 📃 vSphere (              | Client Q             |                                       |                        |                      |                           |                        |                                                | C               |     | енсос.сом 🗸 | ٢ | Ø× |
|--------------------------|----------------------|---------------------------------------|------------------------|----------------------|---------------------------|------------------------|------------------------------------------------|-----------------|-----|-------------|---|----|
| Shortcuts<br>Inventories |                      |                                       |                        |                      |                           |                        |                                                |                 |     |             |   |    |
| Hosts and<br>Causters    | UMs and<br>Templates | Storage                               | Q<br>Networking        | Content<br>Libraries | Global<br>Inventory Lists | Workload<br>Management | SnapCenter<br>Plug-in for<br>VMware<br>vSphere | 3. Ste Recovery | HCX |             |   |    |
| Monitoring               |                      |                                       |                        |                      |                           |                        |                                                |                 |     |             |   |    |
| Task Console             | Event Console        | VM<br>Customization<br>Specifications | VM Storage<br>Policies | Host Profiles        | ONTAP tools               | Lifecycle<br>Manager   |                                                |                 |     |             |   |    |
| Licensing                |                      |                                       |                        |                      |                           |                        |                                                |                 |     |             |   |    |

2. Klicken Sie unter Infrastruktur auf Site Pairing hinzufügen.

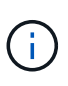

Geben Sie die URL oder IP-Adresse des Google Cloud VMware Engine HCX Cloud Manager und die Anmeldedaten für Benutzer mit Cloud-Owner-Rollenberechtigungen für den Zugriff auf die private Cloud ein.

| Remote HCX URL | https://hcx-58042.f7458c8f.europe-west3.g (j) |
|----------------|-----------------------------------------------|
| Username       | cloudowner@gve.local (j)                      |
| Password       |                                               |
|                | CANCEL                                        |
|                |                                               |

3. Klicken Sie Auf Verbinden.

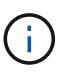

VMware HCX Connector muss über Port 443 zu HCX Cloud Manager IP weiterleiten können.

4. Nach der Erstellung der Kopplung steht die neu konfigurierte Standortpairing auf dem HCX Dashboard zur Verfügung.

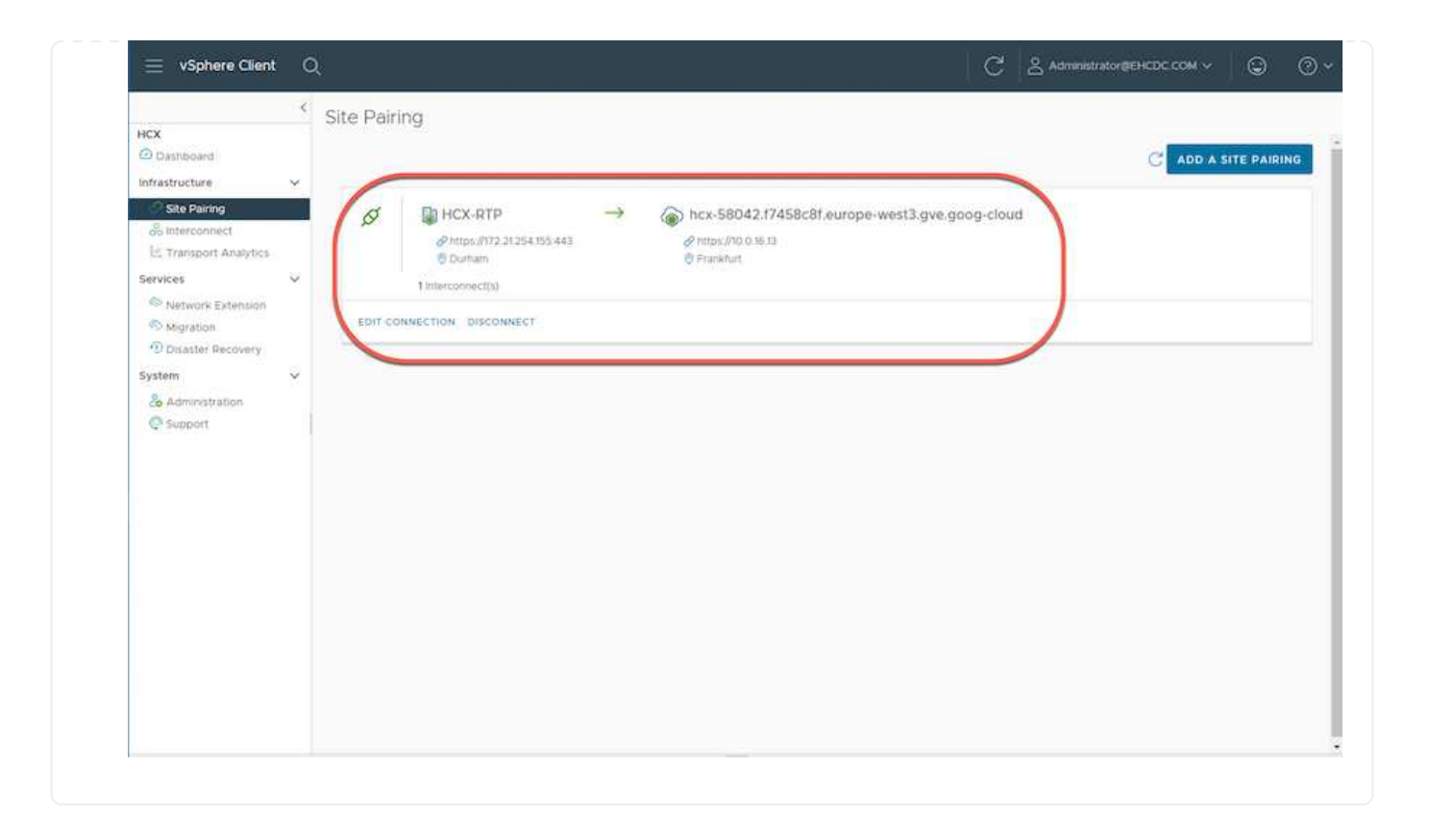

Die VMware HCX Interconnect Service Appliance bietet Replizierungs- und vMotion-basierte Migrationsfunktionen über das Internet und private Verbindungen zum Zielstandort. Das Interconnect bietet Verschlüsselung, Traffic Engineering und VM-Mobilität. Um eine Interconnect Service Appliance zu erstellen, gehen Sie wie folgt vor:

1. Wählen Sie unter Infrastruktur die Option Interconnect > Multi-Site Service Mesh > Compute Profiles > Create Compute Profile aus.

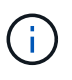

Die Computing-Profile definieren die Implementierungsparameter einschließlich der Appliances, die bereitgestellt werden und welche Teile des VMware Datacenters für den HCX-Service verfügbar sind.

| 📄 vSphere Client                                                                                                    | 0      | <u> </u>                                                                                                    |                                                                                                    | C & Administrator@EHCDC.COM ~ ③ ⑦ ~                                                                                                    |
|----------------------------------------------------------------------------------------------------|--------|----------------------------------------------------------------------------------------------------|----------------------------------------------------------------------------------------------------|----------------------------------------------------------------------------------------------------|
| HCX  Dashboard  Infrastructure  Ste Pairing  Interconnect  Transport Analytics Services                                                      | <<br>* | Interconnect<br>Muti-Site Service Mesh<br>Corpute Profiles Service Mesh Network P                                                                                                    | rofles Sentinel Management                                                                                                    | Q. C CREATE COMPUTE PROFILE                                                                                                    |
| <ul> <li>Network Extension</li> <li>Migration</li> <li>Disaster Recovery</li> <li>System</li> <li>Administration</li> <li>Support</li> </ul> | *      | Service Resources<br>Service Resources<br>Service Resources<br>M 300-Cruster01<br>HCK Services<br>Service<br>Service<br>Servi | Deployment Container<br>Ca300-Vesa01.ehcdc.com<br>Catastore<br>Catastore<br>CourtAemory Reservations<br>CourtAemory Reservations<br>CourtAemory Reservations<br>CourtAemory Reservations<br>CourtAemory Reservations<br>CourtAemory Reservations<br>CourtAemory Reservations | Networks<br>SVM_3510 Management) (vSphere Replication) (Upank) (vMotion) () Ebit<br>Network Contairer (Retwork Extension Applanus Limit)<br>VDS-Switch0 (Unlimited) |
|                                                                                                    |        | EDIT DELETE REVIEW CONNECTION R                                                                                                    | VES                                                                                                    |                                                                                                    |

 Erstellen Sie nach dem Erstellen des Rechenprofils die Netzwerkprofile, indem Sie Multi-Site Service Mesh > Netzwerkprofile > Netzwerkprofil erstellen auswählen.

Das Netzwerkprofil definiert einen Bereich von IP-Adressen und Netzwerken, die von HCX für seine virtuellen Appliances verwendet werden.

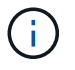

Für diesen Schritt werden mindestens zwei IP-Adressen benötigt. Diese IP-Adressen werden den Interconnect Appliances vom Managementnetzwerk zugewiesen.

|                                                                                                    | ¢ | Interconnect                                                |                       |                                                        |                              |                     |                           |            |       |
|----------------------------------------------------------------------------------------------------|---|-------------------------------------------------------------|-----------------------|--------------------------------------------------------|------------------------------|---------------------|---------------------------|------------|-------|
| HCX<br>Dashboard<br>Infrastructure<br>Site Paring<br>Interconnect<br>Interconnect<br>Transport Analytics               | v | Muti-Site Service Mesh Compute Profiles Service Mesh N      | twork Probles Sertine | Management                                             |                              |                     | Q C CREATE                | NETWORK PR | OFILE |
| Network Extension     Network Extension     Migration     Disaster Recovery  System     & Administration     @ Support | ~ | VM_3510<br>Network Details<br>Backing: VM_3510<br>show more | мт⊎<br>1350           | IP Pools<br>IP Ranges<br>172.21.254.81 - 172.21.254.95 | IP Usage(Used/Total)<br>2715 | Pretix Length<br>24 | Gateway<br>172.21.254.231 |            |       |
|                                                                                                    |   | EDIT DELETE                                                 |                       |                                                        |                              |                     |                           |            |       |

- 3. Derzeit wurden die Computing- und Netzwerkprofile erfolgreich erstellt.
- 4. Erstellen Sie das Service Mesh, indem Sie in der Option **Interconnect** die Registerkarte **Service Mesh** auswählen und die On-Premises- und GCVE SDDC-Sites auswählen.
- 5. Das Service Mesh gibt ein lokales und entferntes Compute- und Netzwerkprofilpaar an.

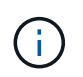

Im Rahmen dieses Prozesses werden die HCX-Appliances sowohl an den Quell- als auch an den Zielstandorten bereitgestellt und automatisch konfiguriert, um eine sichere Transportstruktur zu erstellen.

|                                                                             | 1 |                                                                                                    |            |  |
|-----------------------------------------------------------------------------|---|----------------------------------------------------------------------------------------------------|------------|--|
| HCX<br>Dashboard<br>Infrestructure<br>O site Pairing                        | × | Interconnect Muti-Site Service Mesh Compute Profiles Senvice Mesh Network Profiles Sentine Management                                                                                           |            |  |
| Transport Analytics                                                         |   |                                                                                                    | RVICE MESH |  |
| Services                                                                    | ~ | RTP-GCVE                                                                                                    |            |  |
| Network Extension Nigration Disaster Recovery System Administration Support | v | Site Faring  I HCX:RTP  Durham  HCX:CP  Uprinic (Overniden)  V plana: (Overniden)  V plana: (Overniden)  V plana: (Overniden)  V plana: (Overniden)  V Plana: (Overniden)  V Plana: (Overniden) | >          |  |
|                                                                             |   | VIEW APPLIANCES RESYNC EDIT DELETE MORE-                                                                                                    |            |  |
|                                                                             |   |                                                                                                    |            |  |

6. Dies ist der letzte Konfigurationsschritt. Die Implementierung sollte also fast 30 Minuten dauern. Nach der Konfiguration des Service-Mesh ist die Umgebung bereit, wobei die IPsec-Tunnel erfolgreich erstellt wurden, um die Workload-VMs zu migrieren.

|                                       | 6  | Intercor    | mect                                                                                      |            |                   |                                                                                                    |               |                 |             |         |  |  |
|---------------------------------------|----|-------------|-------------------------------------------------------------------------------------------|------------|-------------------|----------------------------------------------------------------------------------------------------|---------------|-----------------|-------------|---------|--|--|
| and the second second                 |    | Mark Star 1 | annia thanh                                                                               |            |                   |                                                                                                    |               |                 |             |         |  |  |
| structure                             |    |             |                                                                                           |            |                   |                                                                                                    |               |                 |             |         |  |  |
| Die Parry                             |    | Denbelk P   | Index Deliver Material Andread Parties Deliver Management                                 |            |                   |                                                                                                    |               |                 |             |         |  |  |
| interconvect                          |    | *           | RTF-OCVE v                                                                                |            |                   |                                                                                                    |               |                 | EDIT SERVIC | EMESH   |  |  |
| Fiamaport Analytica                   |    | Lines       | toy EAppharons Ethics                                                                     |            |                   |                                                                                                    |               |                 |             |         |  |  |
| Care -                                |    |             |                                                                                           |            |                   |                                                                                                    |               |                 |             |         |  |  |
| hystor                                |    | Applan      | ices on HCX-RTP                                                                           |            |                   |                                                                                                    |               |                 |             | - 03    |  |  |
| Statlet Recovery                      |    |             |                                                                                           |            |                   |                                                                                                    |               |                 |             | 9       |  |  |
| aten<br>6 Agministration<br>9 Geograf | 18 |             | Approven Name                                                                             | 1.4        | Appliance Tape: 1 | PADER                                                                                                    | Turnet Trans. | Content Version |             |         |  |  |
|                                       |    | 0 >         | ann-acuta a                                                                               |            |                   | 12.2 TABLE MANAGEMENT & Address Busiceson &                                                                                                    | (20)          | 4520            |             |         |  |  |
|                                       |    |             | ne biolital ann ann ann ann ann ann<br>Iomrain Ann Commit<br>Iomrain Ann Commit           |            | NO HOLWARD        | (man (man (man)))                                                                                                    |               |                 |             |         |  |  |
|                                       |    | 0.          | ITT-OCHIAR-S                                                                              |            | (m)               | (122) 2640 microsoft ( man beauty)                                                                                                    | (1)           | 4520            |             |         |  |  |
|                                       |    |             |                                                                                           |            |                   | M 010521 6e/4.4/cs-API established/6<br>Carejuse X300 Current/<br>Romay, X300_3H15_0001<br>Retrieved Carefusers (CD-5 etta100<br>Estatemed Kelmanks, VD |               |                 | 0           |         |  |  |
|                                       |    |             | str-bcig.wbid                                                                             |            |                   |                                                                                                    |               | 1210            |             |         |  |  |
|                                       |    |             | og 2004/168-67% 47%-0006-000084340004<br>Geregeler A300-0000001<br>Honege A300_00/5_20003 |            | G                 |                                                                                                    |               |                 |             |         |  |  |
|                                       |    |             |                                                                                           |            |                   |                                                                                                    |               |                 |             | Address |  |  |
|                                       |    | Applan      | ices on hox-S8042.1745Bc8f.europe-west3.gve                                               | goog-sloud |                   |                                                                                                    |               |                 |             |         |  |  |
|                                       |    | Approv      | a Marrie                                                                                  | Autoret    |                   |                                                                                                    |               |                 | dare        |         |  |  |
|                                       |    | 0.19-042    | VE OF BY                                                                                  | 180 HO     | CWALLE DIROO      | Management (clarest features), emmin (cla                                                                                                    | -             |                 | 43.2        | 0       |  |  |
|                                       |    | #TRIMOC     | M-MCHB                                                                                    | A =0       | r www.isiont      |                                                                                                    |               |                 | 7.1.0       | -       |  |  |

#### Schritt 6: Migration von Workloads

Workloads können mithilfe verschiedener VMware HCX Migrationstechnologien bidirektional zwischen lokalen und GCVE SDDCs migriert werden. VMs können mithilfe von mehreren Migrationstechnologien wie HCX Bulk Migration, HCX vMotion, HCX Cold Migration, HCX Replication Assisted vMotion (erhältlich mit HCX Enterprise Edition) und HCX OS Assisted Migration (erhältlich mit der HCX Enterprise Edition) in und von VMware HCX Enterprise Edition verschoben werden.

Weitere Informationen zu verschiedenen HCX-Migrationsmechanismen finden Sie unter "Migrationstypen von VMware HCX".

Die HCX-IX Appliance verwendet den Mobility Agent Service, um vMotion-, Cold- und Replication Assisted vMotion-Migrationen (RAV) durchzuführen.

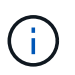

Die HCX-IX Appliance fügt den Mobility Agent-Service als Hostobjekt im vCenter Server hinzu. Der auf diesem Objekt angezeigte Prozessor, Arbeitsspeicher, Speicher und Netzwerkressourcen stellen nicht den tatsächlichen Verbrauch des physischen Hypervisors dar, der die IX-Appliance hostet.

### **HCX vMotion**

In diesem Abschnitt wird der HCX vMotion-Mechanismus beschrieben. Diese Migrationstechnologie verwendet das VMware vMotion Protokoll für die Migration einer VM zu GCVE. Die vMotion Migrationsoption wird verwendet, um den VM-Status einer einzelnen VM gleichzeitig zu migrieren. Während dieser Migrationsmethode kommt es zu keiner Serviceunterbrechung.

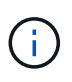

Eine Netzwerkerweiterung sollte vorhanden sein (für die Portgruppe, an der die VM angeschlossen ist), um die VM zu migrieren, ohne dass eine IP-Adressänderung notwendig ist.

1. Wechseln Sie vom lokalen vSphere-Client zum Inventory, klicken Sie mit der rechten Maustaste auf die zu migrierende VM und wählen Sie HCX Actions > Migrate to HCX Target Site aus.

|                                                                                                    | 8                                                                                                    |          |                                                                   |       |                                                                                                    |             |                     |
|----------------------------------------------------------------------------------------------------|----------------------------------------------------------------------------------------------------|----------|-------------------------------------------------------------------|-------|----------------------------------------------------------------------------------------------------|-------------|---------------------|
|                                                                                                    | 「 は Move2GC                                                                                                    | VE       | O C Q B Literies                                                  |       |                                                                                                    |             |                     |
|                                                                                                    | Summary Mon                                                                                                    | toi cuid | figure Permisions Datastores Networks Snapshots Updates           |       |                                                                                                    |             |                     |
| 奇 iccoss-wo-                                                                                                    |                                                                                                    |          |                                                                   |       |                                                                                                    | Swell       | CHI TO MEMPINE      |
| ()) (CLAPOTE-18                                                                                                    | Constant of the local division of the local division of the local |          | Guant Oli VMmare (Rolan OS (64-bit)                               |       |                                                                                                    |             | CEV USAG            |
| ₿ scanos n                                                                                                    |                                                                                                    |          | VMware Tomic Burning, remain fills (Sweet Managers)               |       |                                                                                                    | . Lui       | 0 Hz                |
| (B) KEAKOCE-W                                                                                                    | 50                                                                                                    |          | MORE NOT                                                          |       |                                                                                                    | 25          | HEHORY I            |
| a seen                                                                                                    | D. Printers Co.                                                                                                    |          | P Advenue. 072212038                                              |       |                                                                                                    |             |                     |
| (B) (10-three Option                                                                                                    | Actional - Move20CVE                                                                                                    | 1.       | VEW ALL 2 # ADDRESSE<br>was addressed another own                 |       |                                                                                                    |             | 731.45              |
| 40 Move25CVE                                                                                                    | Control Col.                                                                                                    | ( Q      | Ars                                                               |       |                                                                                                    |             |                     |
| di menatori                                                                                                    | Swipihota                                                                                                    |          | 0 10                                                              |       |                                                                                                    |             |                     |
| @ mouth                                                                                                    | C Operi Remote Complet                                                                                                    |          |                                                                   |       | Notes                                                                                                    |             |                     |
| (B) remarkabili                                                                                                    | 2000                                                                                                    |          |                                                                   |       |                                                                                                    |             |                     |
| (b annico                                                                                                    | (b) Mgrate                                                                                                    |          | PCPUID III                                                        |       |                                                                                                    |             |                     |
| (B) excession/order                                                                                                    | Core                                                                                                    | 2        | 2 GB 0 DB menory active                                           |       | Cottom Attributes                                                                                                    |             |                     |
| (B INCOMPANY                                                                                                    | AD Fault Tolerance                                                                                                    |          | 2.04                                                              |       | Contract of the second second s |             |                     |
| (\$ methode)                                                                                                    | Marke                                                                                                    |          | VM_2509 (convected)                                               |       | Second Contraction Contraction                                                                                                    |             |                     |
| 位 att-ocysio                                                                                                    | WM Policies                                                                                                    | 2        | Derrecht %                                                        | -     |                                                                                                    |             |                     |
| B strocksh                                                                                                    | Diff. Template                                                                                                    | 16       | a MH                                                              |       |                                                                                                    |             |                     |
| (2 amiccialis                                                                                                    | D.4 Comparision                                                                                                    | 5        | Device in the estual machine PC two that provides isspect for the |       |                                                                                                    |             |                     |
| (B. Scapath 10)                                                                                                    |                                                                                                    |          | vitual machine communication interface                            |       |                                                                                                    |             |                     |
| @ thupCentery                                                                                                    | exbod system Lode                                                                                                    |          | Applicative and                                                   |       |                                                                                                    |             | 764, 749 10, 10, 00 |
| B saven                                                                                                    | di bak Setlings                                                                                                    |          | ESDI 4.7 and later (VM are used 34)                               |       | 121.                                                                                                    |             |                     |
| 段 Tele-Sal-Fue                                                                                                    |                                                                                                    |          |                                                                   |       | Tags.                                                                                                    |             |                     |
| (b Test-Lairen                                                                                                    | Million for full Der                                                                                                    |          |                                                                   |       | Assigned Tag                                                                                                    | Description |                     |
| @ fashiened                                                                                                    | E.M. Barbara                                                                                                    |          |                                                                   | ^     |                                                                                                    |             |                     |
| (2) Testilaineit                                                                                                    | Tars & Custon Amilus                                                                                                    | 10       | C Aldo Culterol                                                   |       |                                                                                                    |             |                     |
| (\$ Test_114                                                                                                    | 12217231123170133                                                                                                    |          | D about which and care                                            |       |                                                                                                    |             |                     |
| AD Textbed                                                                                                    | Add Permission .                                                                                                    |          | B ver more                                                        |       |                                                                                                    |             |                     |
| (2 Tester00)                                                                                                    | Allema                                                                                                    | 2        | The second state states                                           |       |                                                                                                    |             | Inc. Sector & Tr.   |
| In case of the second second s | The second date in second                                                                                                    |          | at here at here at                                                |       |                                                                                                    |             |                     |
| A CONTRACTOR OF A CONTRACTOR OFTA CONTRACTOR OFTA CONTRACTOR OFTA CONTRACTOR O | Contra transmit                                                                                                    |          | • • • • • • • •                                                   | -     |                                                                                                    |             |                     |
| Tech Harter                                                                                                    |                                                                                                    |          | fur fur                                                           | 50.07 | Tow a Company first Server                                                                                                    |             |                     |
| Scharge privating On                                                                                                    | No. Therein contact                                                                                                    |          | Discoc com/Americanity Inci                                       | 000   | M/2021.0-30 50 03/M/2021.0-30 50 0 4000-eca014mdc.com                                                                                                    |             |                     |
| Hove the resource pice                                                                                                    |                                                                                                    | 1        | Migrate to HCX Target UHCCCCCMA/aministratur 3 mil                | 1010  | educa a solar danelocat a solar alco-caeli encocon                                                                                                    |             |                     |
| Recordgine virtual mach.                                                                                                    | D M Ki al the become series                                                                                                    |          | SSE INC. (INCOC COMAININITIAN 6-M                                 | 1000  | W2023 210 W 90/W2023 230 30 . 4000 - 6360 - 4400 com                                                                                                    |             |                     |

2. Wählen Sie im Assistenten zum Migrieren von Virtual Machine die Remote-Standortverbindung (Ziel-GCVE) aus.

| Transfer and Placement:                       |   |                       |   |                                       |   |
|-----------------------------------------------|---|-----------------------|---|---------------------------------------|---|
| (Mandatory: Compute Container)                |   | (Mandatory Storage)   | - | (Migration Profile)                   |   |
| (Specify Destination Folder)                  | - | Same format as source | 5 | (Optional: Switchover Schedule)       | 0 |
| > Switchover:                                 |   |                       |   |                                       |   |
| <ul> <li>Extended Options:</li> </ul>         |   |                       |   |                                       |   |
| Edit Extended Dottom                          |   |                       |   |                                       |   |
|                                               |   |                       |   |                                       | 0 |
| /M for Migration                              |   | Disk / Memory / vCPi1 |   | Migration Info                        |   |
| PERIOD PERIOD                                 |   | July Photos 7 York    |   | migration mo                          |   |
| <ul> <li>A discussion of the state</li> </ul> | 0 | 2 GB / 2 GB / 1 vCPU  |   | (Migration profile is not specified!) |   |
| MOVEZGUVE                                     |   |                       |   | Many March Comparison Contraction     |   |
| > Movezscive                                  | 5 |                       |   |                                       |   |
| > MOVEZGUVE                                   |   |                       |   |                                       |   |
| > MOVEZGUVE                                   |   |                       |   |                                       |   |
| > MOVEZGUVE                                   |   |                       |   |                                       |   |
| > MOVEZGUVE                                   |   |                       |   |                                       |   |
| > MOVEZGUVE                                   |   |                       |   |                                       |   |
| > MONEZGUVE                                   |   |                       |   |                                       |   |
| > MOVEZGUVE                                   |   |                       |   |                                       |   |
| > MOVEZGUVE                                   |   |                       |   |                                       |   |
| > MOVEZGUVE                                   | - |                       |   |                                       |   |

| → ② Destination: hcx-58042.f7458c8f.europe-west<br>https://0.01613                                                                                                    | n<br>3.gve.goog-cloud / VC vcsa-57901,f7458c8 | f.europe-west3.g | ive.goog                        | C Extrain Connects |
|----------------------------------------------------------------------------------------------------|-----------------------------------------------|------------------|---------------------------------|--------------------|
| <ul> <li>Transfer and Placement:</li> </ul>                                                                                                    |                                               |                  |                                 |                    |
| Morkload                                                                                                    | gcp-ve-4 (102.638./178)                       | 2                | vMotion                         | Ŷ                  |
| C (Specify Destination Folder)                                                                                                    | Same format as source                         | ¥                | (Optional: Switchover Schedule) | 0                  |
| > Switchover                                                                                                    |                                               |                  |                                 |                    |
| <ul> <li>Extended Options:</li> </ul>                                                                                                    |                                               |                  |                                 |                    |
| Call Extended Options (Retain MAC)                                                                                                    |                                               |                  |                                 | 15                 |
| VM for Migration                                                                                                    | Disk / Memory / vCPU                          |                  | Migration Info                  | e                  |
|                                                                                                    | 0 2 GB / 2 GB / 1 VCPU                        |                  |                                 |                    |
| ✓ Move2GCVE                                                                                                    |                                               |                  |                                 |                    |
| Move2GCVE     Workload     Second                                                                                                    | gcp-ve-4 (007.6.68/178)                       | -                | vMotion                         | ~                  |
| Move2GCVE     Workload     Specify Destination Folder)                                                                                                    | gcp-ve-4 (007.6 CB / 1TB)                     | <b>2</b>         | vMotion                         | ×                  |
| Move2GCVE     Workload     The second second s | gcp-ve-4 (007/iGB/)TB)                        | ×                | vMoton                          | ×                  |
| Move2GCVE     Workload     To Specify Destination Folder)     Face Power off VM     Face Power off VM     Face Power off VM                                                                                                    | gcp-ve-4 (007/i CB/1TB)                       | ×                | vMotion                         | ×                  |
| Move2GCVE     Workload     Specify Destination Folder)     Force Power att VM     Enable Seed Checkpoint     Edit Extended Ontlone     Reten MAC                                                                                                    | gcp-ve-4 (007ACB/)TB)                         | ()<br>~          | vMotion                         |                    |
| Move2GCVE     Workload     Specify Destination Folder)     Force Power att VM     Enable Seed Checkpoint     Cell Extended Ontions     Retain MAC                                                                                                    | gcp-ve-4 (007/A CR/1TR)                       | ×                | vMotion                         | ×                  |

4. Klicken Sie nach Abschluss der Validierungsprüfungen auf Los, um die Migration zu starten.

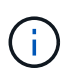

Der vMotion Transfer erfasst den aktiven VM-Speicher, seinen Ausführungszustand, seine IP-Adresse und seine MAC-Adresse. Weitere Informationen zu den Anforderungen und Einschränkungen von HCX vMotion finden Sie unter "VMware HCX vMotion und "Cold Migration" verstehen".

5. Über das Dashboard HCX > Migration können Sie den Fortschritt und den Abschluss von vMotion überwachen.

| 8 |
|---|
|   |
|   |
|   |
|   |
|   |
|   |
|   |
|   |
|   |
|   |
|   |
|   |
|   |
|   |
|   |
|   |
|   |
|   |
|   |
|   |
|   |
|   |
|   |
|   |
|   |
|   |
|   |

Der CVS Ziel-NFS-Datastore sollte über ausreichend Speicherplatz für die Migration verfügen.

# Schlussfolgerung

 $(\mathbf{i})$ 

Egal, ob Sie auf All-Cloud- oder Hybrid-Cloud-Umgebungen oder Daten auf Storage eines beliebigen Typs oder Anbieters vor Ort abzielen – Cloud Volume Service und HCX bieten hervorragende Optionen für die Implementierung und Migration der Applikations-Workloads und senken gleichzeitig die TCO, indem die Datenanforderungen nahtlos auf die Applikationsebene reduziert werden. Wie auch immer der Anwendungsfall aussieht: Die Google Cloud VMware Engine und Cloud Volume Service sorgen für die schnelle Realisierung der Cloud-Vorteile, eine konsistente Infrastruktur und Abläufe vor Ort und in mehreren Clouds, bidirektionale Workload-Portabilität und Kapazität und Performance der Enterprise-Klasse. Es handelt sich dabei um denselben bekannten Prozess und dieselben Verfahren, die zum Verbinden des Storage und zur Migration von VMs mithilfe von VMware vSphere Replication, VMware vMotion oder sogar NFS (Network File Copy) verwendet werden.

# **Erkenntnisse Aus**

Zu den wichtigsten Punkten dieses Dokuments gehören:

- Sie können Cloud Volume Service jetzt als Datastore auf dem Google Cloud VMware Engine SDDC nutzen.
- Daten lassen sich problemlos von On-Premises- zu Cloud Volume Service-Datastores migrieren.
- Erweitern und verkleinern Sie den Cloud Volume Service-Datastore einfach, um die Kapazitäts- und Performance-Anforderungen während der Migration zu erfüllen.

# Videos von Google und VMware als Referenz

## Von Google

- "HCX Connector mit GCVE bereitstellen"
- "Konfigurieren Sie HCX ServiceMesh mit GCVE"
- "VM mit HCX auf GCVE migrieren"

#### Von VMware

- "HCX Connector-Bereitstellung für GCVE"
- "HCX ServiceMesh-Konfiguration für GCVE"
- "HCX-Workload-Migration zu GCVE"

# Wo Sie weitere Informationen finden

Weitere Informationen zu den in diesem Dokument beschriebenen Daten finden Sie unter den folgenden Links:

Dokumentation der Google Cloud VMware Engine

"https://cloud.google.com/vmware-engine/docs/overview"

· Dokumentation des Cloud Volume Service

"https://cloud.google.com/architecture/partners/netapp-cloud-volumes"

• VMware HCX-Benutzerhandbuch

"https://docs.vmware.com/en/VMware-HCX/index.html"

# VM-Migration zu NetApp Cloud Volume Service NFS-Datastore auf Google Cloud VMware Engine mithilfe der Veeam Replizierungsfunktion

# Überblick

Autoren: Suresh ThopPay, NetApp

VM-Workloads, die auf VMware vSphere ausgeführt werden, können mithilfe der Veeam Replication-Funktion in die Google Cloud VMware Engine (GCVE) migriert werden.

Dieses Dokument bietet einen Schritt-für-Schritt-Ansatz für die Einrichtung und Durchführung der VM-Migration mit NetApp Cloud Volume Service, Veeam und der Google Cloud VMware Engine (GCVE).

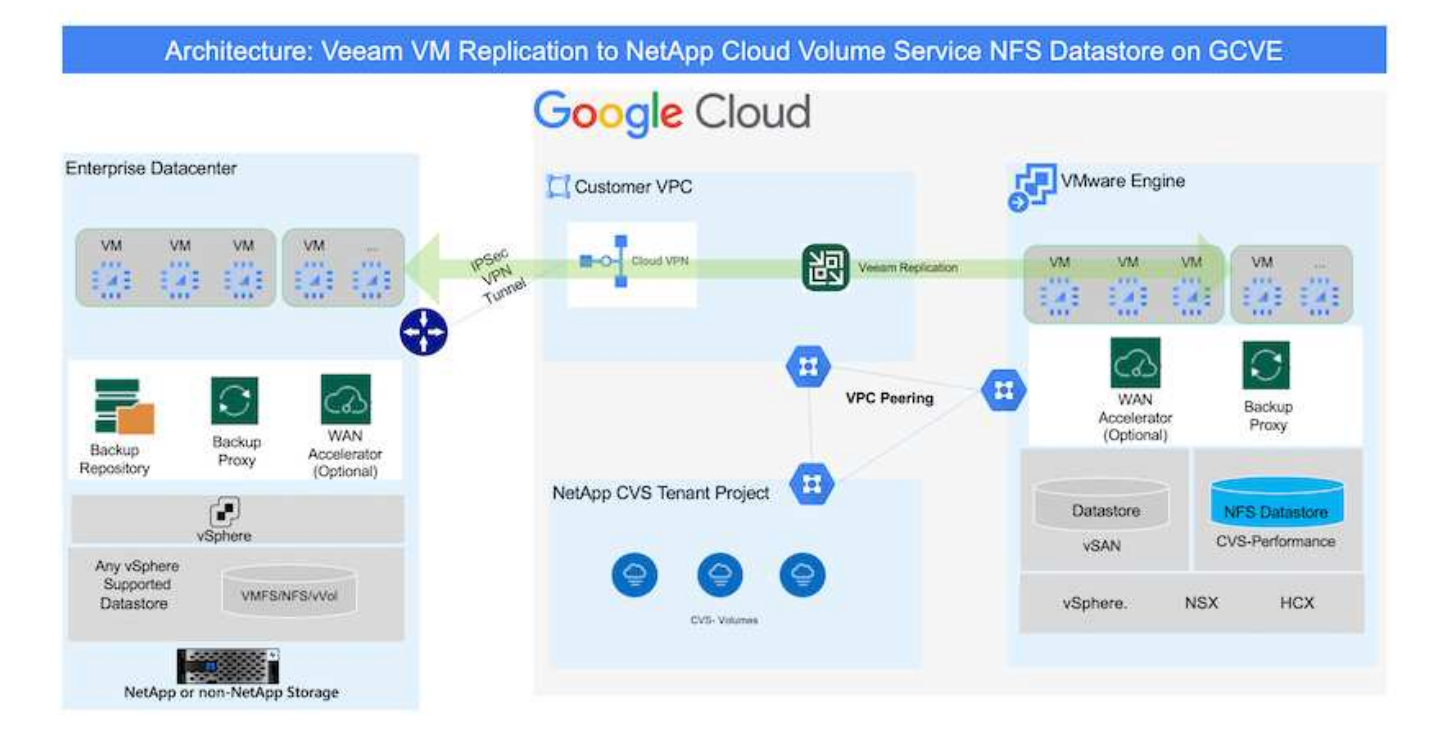

# Voraussetzungen

In diesem Dokument wird vorausgesetzt, dass Sie entweder Google Cloud VPN oder Cloud Interconnect oder eine andere Netzwerkoption einsetzen, um die Netzwerkverbindung von bestehenden vSphere Servern zur Google Cloud VMware Engine herzustellen.

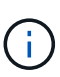

Es gibt mehrere Optionen, um On-Premises-Datacenter mit Google Cloud zu verbinden, was uns daran hindert, einen bestimmten Workflow in diesem Dokument zu beschreiben. Siehe "Google Cloud-Dokumentation" Für die geeignete On-Premises-zu-Google-Verbindungsmethode.

# Bereitstellen der Migrationslösung

### Übersicht Zur Lösungsimplementierung

- 1. Stellen Sie sicher, dass der NFS-Datastore aus dem NetApp-Cloud-Volume-Service in GCVE vCenter gemountet ist.
- Sicherstellen, dass Veeam Backup Recovery in vorhandener VMware vSphere-Umgebung implementiert wird
- 3. Erstellen Sie einen Replikationsjob, um die Replikation virtueller Maschinen auf die Instanz der Google Cloud VMware Engine zu starten.
- 4. Führen Sie ein Failover des Veeam Replication Job durch.
- 5. Führen Sie ein Permanent Failover auf Veeam durch.

#### Einzelheiten Zur Bereitstellung

#### Stellen Sie sicher, dass der NFS-Datastore aus dem NetApp-Cloud-Volume-Service in GCVE vCenter gemountet ist

Melden Sie sich bei GCVE vCenter an, und stellen Sie sicher, dass ein NFS-Datastore mit ausreichend Speicherplatz verfügbar ist.

Falls nicht, wenden Sie sich bitte an "Mounten Sie NetApp CVS als NFS-Datastore in GCVE"

#### Sicherstellen, dass Veeam Backup Recovery in vorhandener VMware vSphere-Umgebung implementiert wird

Weitere Informationen finden Sie unter "Veeam Replizierungskomponenten" Dokumentation zur Installation der erforderlichen Komponenten.

# Erstellen Sie einen Replikationsjob, um die Replikation virtueller Maschinen auf die Instanz der Google Cloud VMware Engine zu starten.

VCenter vor Ort und GCVE vCenter müssen bei Veeam registriert werden. "VSphere VM Replication Job einrichten" Hier ist ein Video, in dem erklärt wird, wie

"Konfigurieren Sie Den Replikationsjob".

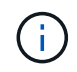

Die ReplikatVM kann eine andere IP-Adresse als die Quell-VM haben und kann auch mit einer anderen Portgruppe verbunden werden. Weitere Informationen finden Sie im Video oben.

#### Führen Sie ein Failover des Veeam Replication Job durch

Führen Sie zum Migrieren von VMs aus "Führen Sie Ein Failover Durch"

#### Führen Sie ein Permanent Failover auf Veeam durch.

Um GCVE als Ihre neue Quellumgebung zu behandeln, führen Sie aus "Permanenter Failover"

# Vorteile dieser Lösung

- Die vorhandene Veeam Backup-Infrastruktur kann für die Migration genutzt werden.
- Veeam Replication ermöglicht das Ändern von VM-IP-Adressen am Zielstandort.
- Vorhandene Daten, die außerhalb von Veeam repliziert wurden (wie replizierte Daten von BlueXP), können neu zugeordnet werden.
- Kann unterschiedliche Netzwerk-Portgruppen am Zielstandort angeben.
- Kann die Reihenfolge der VMs angeben, die eingeschaltet werden sollen.
- Verwendet VMware Change Block Tracking, um die Datenmenge zu minimieren, die über WAN gesendet werden soll.
- Möglichkeit zum Ausführen von Pre- und Post-Skripten für die Replizierung.
- Möglichkeit zur Ausführung von Pre-und Post-Skripten für Snapshots.

## Copyright-Informationen

Copyright © 2024 NetApp. Alle Rechte vorbehalten. Gedruckt in den USA. Dieses urheberrechtlich geschützte Dokument darf ohne die vorherige schriftliche Genehmigung des Urheberrechtsinhabers in keiner Form und durch keine Mittel – weder grafische noch elektronische oder mechanische, einschließlich Fotokopieren, Aufnehmen oder Speichern in einem elektronischen Abrufsystem – auch nicht in Teilen, vervielfältigt werden.

Software, die von urheberrechtlich geschütztem NetApp Material abgeleitet wird, unterliegt der folgenden Lizenz und dem folgenden Haftungsausschluss:

DIE VORLIEGENDE SOFTWARE WIRD IN DER VORLIEGENDEN FORM VON NETAPP ZUR VERFÜGUNG GESTELLT, D. H. OHNE JEGLICHE EXPLIZITE ODER IMPLIZITE GEWÄHRLEISTUNG, EINSCHLIESSLICH, JEDOCH NICHT BESCHRÄNKT AUF DIE STILLSCHWEIGENDE GEWÄHRLEISTUNG DER MARKTGÄNGIGKEIT UND EIGNUNG FÜR EINEN BESTIMMTEN ZWECK, DIE HIERMIT AUSGESCHLOSSEN WERDEN. NETAPP ÜBERNIMMT KEINERLEI HAFTUNG FÜR DIREKTE, INDIREKTE, ZUFÄLLIGE, BESONDERE, BEISPIELHAFTE SCHÄDEN ODER FOLGESCHÄDEN (EINSCHLIESSLICH, JEDOCH NICHT BESCHRÄNKT AUF DIE BESCHAFFUNG VON ERSATZWAREN ODER -DIENSTLEISTUNGEN, NUTZUNGS-, DATEN- ODER GEWINNVERLUSTE ODER UNTERBRECHUNG DES GESCHÄFTSBETRIEBS), UNABHÄNGIG DAVON, WIE SIE VERURSACHT WURDEN UND AUF WELCHER HAFTUNGSTHEORIE SIE BERUHEN, OB AUS VERTRAGLICH FESTGELEGTER HAFTUNG, VERSCHULDENSUNABHÄNGIGER HAFTUNG ODER DELIKTSHAFTUNG (EINSCHLIESSLICH FAHRLÄSSIGKEIT ODER AUF ANDEREM WEGE), DIE IN IRGENDEINER WEISE AUS DER NUTZUNG DIESER SOFTWARE RESULTIEREN, SELBST WENN AUF DIE MÖGLICHKEIT DERARTIGER SCHÄDEN HINGEWIESEN WURDE.

NetApp behält sich das Recht vor, die hierin beschriebenen Produkte jederzeit und ohne Vorankündigung zu ändern. NetApp übernimmt keine Verantwortung oder Haftung, die sich aus der Verwendung der hier beschriebenen Produkte ergibt, es sei denn, NetApp hat dem ausdrücklich in schriftlicher Form zugestimmt. Die Verwendung oder der Erwerb dieses Produkts stellt keine Lizenzierung im Rahmen eines Patentrechts, Markenrechts oder eines anderen Rechts an geistigem Eigentum von NetApp dar.

Das in diesem Dokument beschriebene Produkt kann durch ein oder mehrere US-amerikanische Patente, ausländische Patente oder anhängige Patentanmeldungen geschützt sein.

ERLÄUTERUNG ZU "RESTRICTED RIGHTS": Nutzung, Vervielfältigung oder Offenlegung durch die US-Regierung unterliegt den Einschränkungen gemäß Unterabschnitt (b)(3) der Klausel "Rights in Technical Data – Noncommercial Items" in DFARS 252.227-7013 (Februar 2014) und FAR 52.227-19 (Dezember 2007).

Die hierin enthaltenen Daten beziehen sich auf ein kommerzielles Produkt und/oder einen kommerziellen Service (wie in FAR 2.101 definiert) und sind Eigentum von NetApp, Inc. Alle technischen Daten und die Computersoftware von NetApp, die unter diesem Vertrag bereitgestellt werden, sind gewerblicher Natur und wurden ausschließlich unter Verwendung privater Mittel entwickelt. Die US-Regierung besitzt eine nicht ausschließliche, nicht übertragbare, nicht unterlizenzierbare, weltweite, limitierte unwiderrufliche Lizenz zur Nutzung der Daten nur in Verbindung mit und zur Unterstützung des Vertrags der US-Regierung, unter dem die Daten bereitgestellt wurden. Sofern in den vorliegenden Bedingungen nicht anders angegeben, dürfen die Daten ohne vorherige schriftliche Genehmigung von NetApp, Inc. nicht verwendet, offengelegt, vervielfältigt, geändert, aufgeführt oder angezeigt werden. Die Lizenzrechte der US-Regierung für das US-Verteidigungsministerium sind auf die in DFARS-Klausel 252.227-7015(b) (Februar 2014) genannten Rechte beschränkt.

## Markeninformationen

NETAPP, das NETAPP Logo und die unter http://www.netapp.com/TM aufgeführten Marken sind Marken von NetApp, Inc. Andere Firmen und Produktnamen können Marken der jeweiligen Eigentümer sein.